#### **GUIDA ISCRIZIONI ALLE MULATRIAL CON SIGMA**

#### CON o SENZA LICENZA

#### Passo passo

#### 1 Collegarsi al sito https://sigma.federmoto.it/

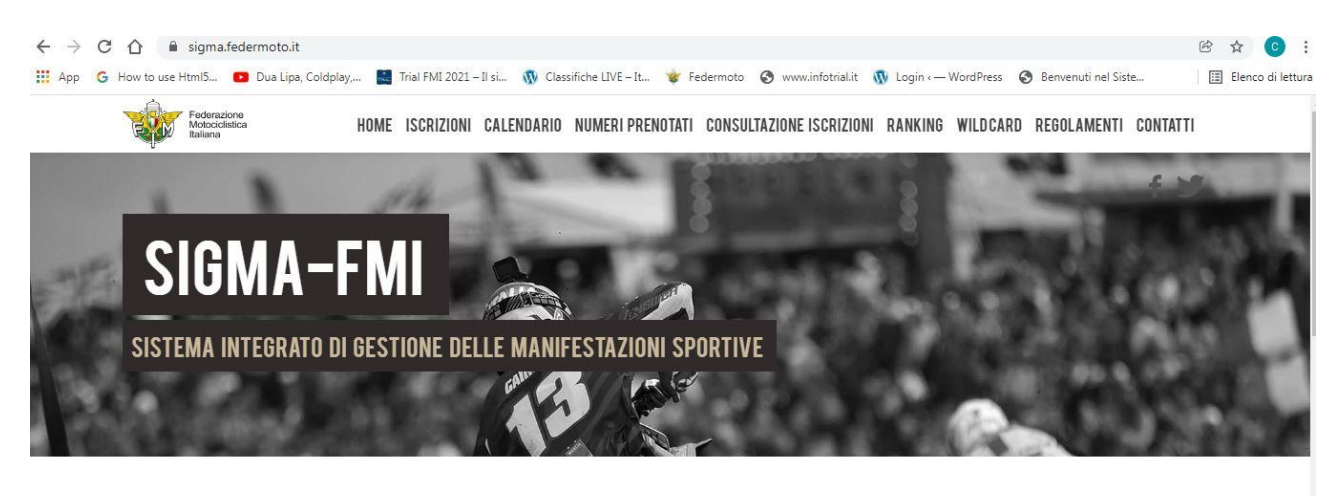

**ISCRIZIONI MANIFESTAZIONI** 

# 2 Cliccare nella parte LICENZIATI o NON TESSERATI (se senza tessere FMI)

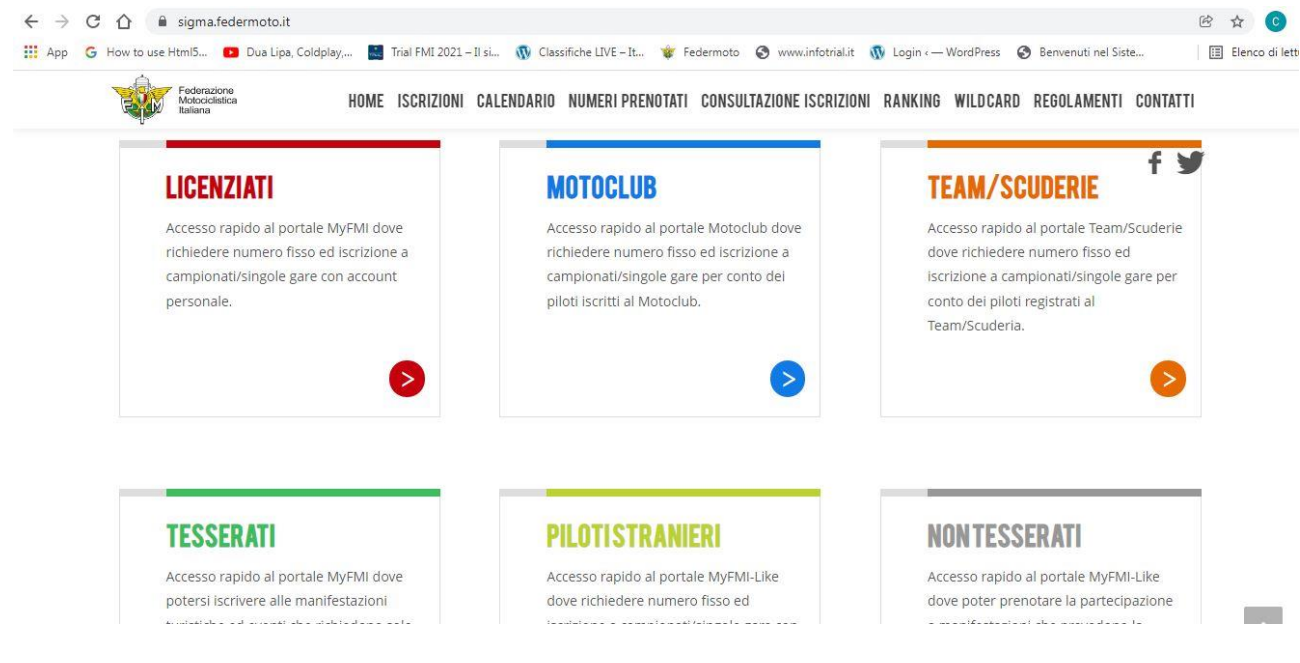

**3 Inserire USERNAME e PASSWORD** 

| ← → C ☆ 🏽 myfmi.federmoto.it/myfmi/myFMILogon.as | рх        |                     |                   |                |  | ₫ ☆ | In pausa |
|--------------------------------------------------|-----------|---------------------|-------------------|----------------|--|-----|----------|
| FMI - Area Riservata ai Tesserati                |           |                     |                   |                |  |     |          |
|                                                  |           |                     |                   | & LOGIN        |  |     |          |
|                                                  |           |                     |                   | Help ?         |  |     |          |
|                                                  | Username  |                     |                   | 4              |  |     |          |
|                                                  | Password  | Usern               | name e/o Passwor  | d Dimenticati? |  |     |          |
|                                                  | No        | n hai ancora un ac  | ccount? Registrat | Login          |  |     |          |
|                                                  | Haiproble | emi con la registra | azione/login? Coi | ntattaci!      |  |     |          |
|                                                  |           |                     |                   |                |  |     |          |

### **4 Selezionare MANIFESTAZIONI**

| ← → C ☆ (■                          | myfmi.federmoto.it/myfmi/myFMIListaLicenze.aspx# |                              | 🖻 🕁 💽 In pausa) 🗄   |
|-------------------------------------|--------------------------------------------------|------------------------------|---------------------|
| App .                               |                                                  | e n.                         | 🔳 Elenco di lettura |
| муғмі                               |                                                  | 1                            | RC IA ~             |
| =                                   | Licenze                                          |                              | 倄 / Licenze         |
| Bacheca                             | Nuova Richiesta Licenza Open                     | Stato Richieste Licenze Open |                     |
| Profilo                             | Licenze Anno Sportivo in Corso e Storico         |                              | + x                 |
| Tesseramento                        | Non ci sono licenze da visualizzare:             |                              |                     |
| Licenze                             |                                                  |                              |                     |
| Moto d'Epoca                        |                                                  |                              |                     |
| Manifestazioni                      |                                                  |                              |                     |
| A<br>https://mvfmi.federmoto.it/1.7 | 0                                                |                              |                     |

# 5 In automatico appare il nome e cognome, SELEZIONARE IN LIVELLO: REGIONALE

#### POI in REGIONE REGIONE

| <b>R</b> acheca | ANNO SPORTIVO:                                                                                                    |
|-----------------|----------------------------------------------------------------------------------------------------|
| Profilo         | 2022  Fase 1 di 6: Scelta della Licenza e del livello del Campionato o della singola Manifestazione.                                                                               |
| Tesseramento    | I dati contrassegnati con asterisco " sono obbligatori. (Attenzione ! La sessione scade dopo 20 minuti di inattività).                                                             |
| Licenze         | Cliccando sul bottone "Le mie iscrizioni" potrai vedere le iscrizioni già fatte, nell'anno sportivo indicato, e se ancora aperte potrai cancellarle o modificare i dati consentiti |
| Moto d'Epoca    | Licenza / Tessera*                                                                                                    |
| Manifestazioni  | I Livello*                                                                                                    |
| Allenamenti     | Regione in cui ha sede il Moto Club organizzatore (solo per gare di livello regionale *) LIGURIA                                                                                   |
| Turismo         | Prosegui                                                                                                    |

### 6 Selezionare MOTOCAVALCATA / MOUNTAINTRIAL

| $\leftrightarrow$ C $\triangle$ | myfmi.federmoto.it/myfmi/myFMIGareIscrizioni2.asp                    | x?i=DmF%2fc3VxfnNkc2R1ZHB3cHU%3d&msgSanzione=                     | 🖻 🖈 🚺 In pausa 🗄   |
|---------------------------------|----------------------------------------------------------------------|-------------------------------------------------------------------|--------------------|
| •                               |                                                                      |                                                                   | 🔝 Elenco di lettur |
| Bacheca                         | ANNO SPORTIVO:2022<br>Fase 2 di 6: Scelta della Specialità e della 1 | Tipologia d'iscrizione                                            |                    |
|                                 | I dati contrassegnati con asterisco * sono obbligator                | ri. (Attenzione ! La sessione scade dopo 20 minuti di inattività) |                    |
| Profilo                         | Specialità e Tipologia                                               |                                                                   | ÷                  |
| Tesseramento                    | Nome e Cognome MARIA TERESA AMABILE                                  |                                                                   |                    |
| Licenze                         | Livello: REGIONALE<br>Regione LIGURIA                                |                                                                   |                    |
| <b>ිරී</b><br>Moto d'Epoca      | Specialità *<br>MOTOCAVALCATA/MOUNTAINTRIAL                          | v                                                                 |                    |
| Manifestazioni                  | Tipo Iscrizione<br>SINGOLA MANIFESTAZIONE                            |                                                                   |                    |
| Allenamenti                     | Prosegui                                                             |                                                                   | Indietro           |
| Turismo                         |                                                                      |                                                                   |                    |

### 7 Inserire in SINGOLA MANIFESTAZIONE: MULATRIAL ALBENGA

| < → C ☆          | 🖹 myfmi.federmoto.it/myfmi/myFMIGareIscrizioni3.aspx?i=DmF%2fc3VxfnNkc2R1ZHN2d2QPZGF1cnVw&msgSanzione=&giorniScadenzaVisitaMedica=&giorniS 🖄 🏠 🌔 In pausa) 🗄 |
|------------------|----------------------------------------------------------------------------------------------------|
| <b>A</b> Bacheca | ANNO SPORTIVO:2022<br>Fase 3 di 6: Scelta del Campionato o della singola Manifestazione.                                                                     |
| Profilo          | I dati contrassegnati con asterisco ' sono obbligatori. (Attenzione ! La sessione scade dopo 20 minuti di inattività) Campionato o singola Manifestazione    |
| Tesseramento     | Nome e Cognome M E<br>Livello: REGIONALE                                                                                                    |
| Licenze          | Regione LIGURIA<br>Specialità :MOTOCAVALCATA/MOUNTAINTRIAL<br>Tipo Iscrizione SINGOLA MANIFESTAZIONE                                                         |
| Moto d'Epoca     | SINGOLA MANIFESTAZIONE                                                                                                    |
| Manifestazioni   | LIGMC001 - 30/01/2022 - 14A MULATRIAL DEL MARE - ALBENGA (SV)                                                                                                |
| Allenamenti      | Prosegui                                                                                                    |
| Turismo          |                                                                                                    |

### 8 Selezionare MARCA MOTO e SCRIVERE CILINDRATA

| < → C ∆                         | 🗎 myfmi.federmoto.it/myfmi/myFMIGareIscrizioni4.aspx?i=DmF%2fc3VxfnNkc2R1ZHN2d2QPZGFye3d1ZHJkDGRwd3B1&tmsgSanzione=&giorniScadenzaVisitaM 🕑 🛧 🌘 In pausa) |
|---------------------------------|----------------------------------------------------------------------------------------------------|
| Racheca Received and the second | ANNO SPORTIVO:2022<br>Fase 4 di 6: Dati della Moto.                                                                                                    |
| Profilo                         | I dati contrassegnati con asterisco * sono obbligatori. (Attenzione ! La sessione scade dopo 20 minuti di inattività)                                     |
| Tesseramento                    |                                                                                                    |
| Licenze                         | Livello: REGIONALE<br>Regione LIGURIA<br>SpecialitaMOTOCAVALCATA/MOUNTAINTRIAL                                                                            |
| Moto d'Epoca                    | Tipo Iscrizione SINGOLA MANIFESTAZIONE<br>Singola Manifestazione LIGMC001 - 30/01/2022 - MOTOCAVALCATA/MOUNTAINTRIAL - ALBENGA (SV)                       |
| Manifestazioni                  | Marca Moto* Cliindrata T · S                                                                                                    |
| Allenamenti                     | Tempi*<br>© 2 Tempi O 4 Tempi                                                                                                    |
| Turismo                         | Prosegui                                                                                                    |

9 Selezionare in Classe / Categoria: UNICA /CAVMON

| < → C ☆ (        | 🛚 myfmi.federmoto.it/myfmi/myFMIGareIscrizioni5.aspx?i=DmF%2fc3V3d3Rkc2R1ZHN2d2QPZGFye3d1ZHJkDGR0cndkcXdyZHBkD2RhdXJ1cGRhZGFk&msgSanz 🖄 😒 🚺 In pausa |
|------------------|----------------------------------------------------------------------------------------------------|
| Profilo          | I dati contrassegnati con asterisco ' sono obbligatori. (Attenzione ! La sessione scade dopo 20 minuti di inattività)                                |
|                  | Classe / Categoria +                                                                                                    |
| Tesseramento     | Nome e Cognome: A                                                                                                    |
| Licenze          | Regione: LIGURIA<br>Specialità: MOTOCAVALCATA/MOUNTAINTRIAL<br>Tipo Iscrizione: SINGOLA MANIFESTAZIONE                                               |
| Moto d'Epoca     | Singola Manifestazione:LIGMC001 - 30/01/2022 - MOTOCAVALCATA/MOUNTAINTRIAL - ALBENGA (SV)<br>Moto: Tr S- Cilindrata:300- 2 Tempi                     |
| Manifestazioni   | Partecipazione: con Moto Club                                                                                                    |
| Allenamenti      | Classe / Categoria*<br>UNICA / CAVMON - UNICA                                                                                                    |
| Turismo          | Conferma i dati Indietro                                                                                                    |
| Corsi Formazione |                                                                                                    |

## 10 Si apre finestra in alto e SELEZIONARE OK

|                         | myfmi.federmoto.it dice                                                                                                    | Elenco di let |
|-------------------------|----------------------------------------------------------------------------------------------------|---------------|
| Tesseramento            | Confermi tutti i dati inseriti e quindi la tua iscrizionealla singola<br>Nome e Cognome: A A Livello: REGIONALE Regione: LIGURIA Specialità: MOTOCAVALCATA/MOUNTAINTRIAL Tipo Iscrizione: SINGOLA MANIFESTAZIONE |               |
| Moto d'Epoca            | Singola Manifestazione LIGMC001 - 30/01/2022 - MOTOCAVALCATA/MOUNTAINTRIAL - ALBENGA (SV)<br>Moto: TRRS- Cilindrata:300- 2 Tempi                                                                                 |               |
| Manifestazioni          | Partecipazione: con Moto Club                                                                                                    |               |
| <b>A</b><br>Allenamenti | UNICA / CAVMON - UNICA                                                                                                    |               |
| Turismo                 | Conferma i dati                                                                                                    | Indietro      |
| Corsi Formazione        |                                                                                                    |               |
| Servizi Effettuati      | #WeAreFMI!<br>FMI - Viale Tiziano, 70 - 00196 Roma - C.F. 05277720586; P.IVA 01383341003 - *39 06324881; info@federmoto.it                                                                                       | _             |

# 11 Appare la schermata sottostante di riepilogo, FAR SCORRERE FINO AL FONDO DELLA PAGINA

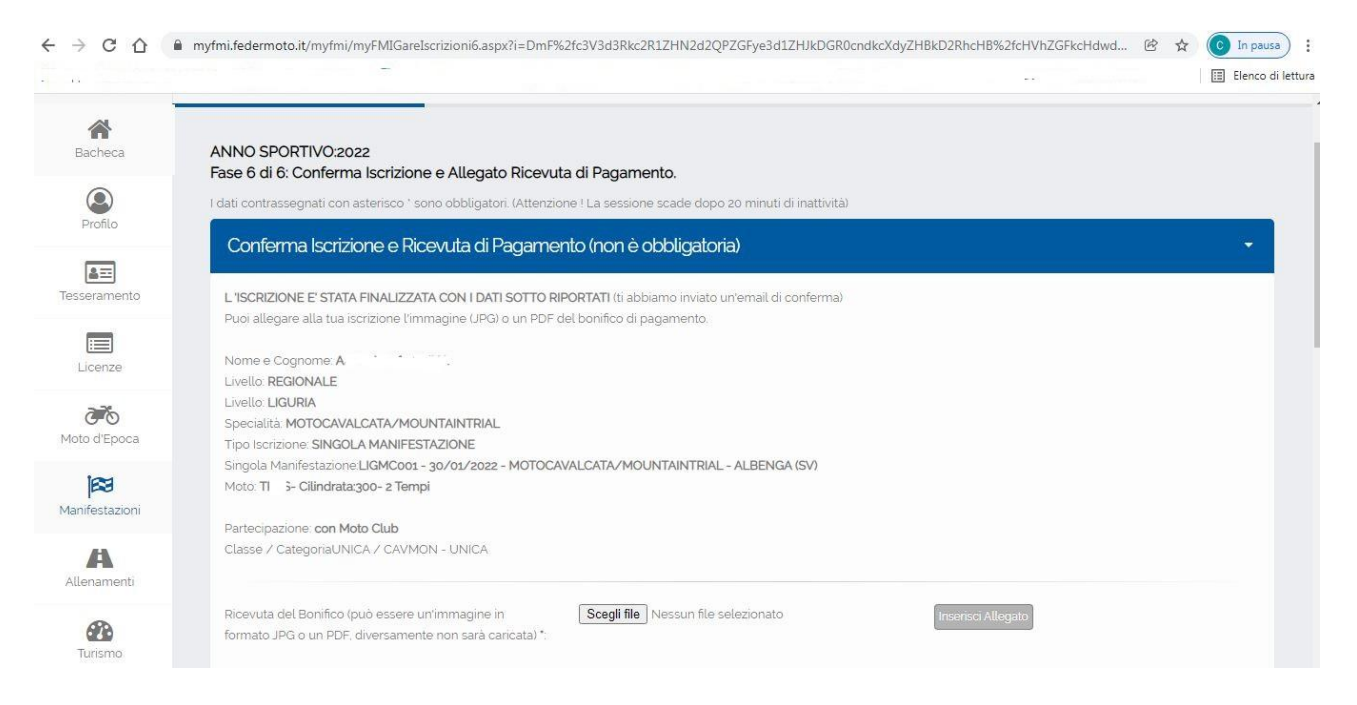

### **12 Cliccare su ESCI SENZA SALVARE I DATI QUIETANZA**

| III Elec                                                                                                    | nco di le |
|----------------------------------------------------------------------------------------------------|-----------|
|                                                                                                    |           |
| * Se l'indirizzo è fuori Italia indicare EE come provincia e il comune si valorizzerà con la lista delle nazioni.                                                                          |           |
| Attraverso il pulsante Inviami duplicato mail iscrizione è possibile inviare alla tua casella di posta la mail con i dati di gara/campionato a cui ti sei iscritto. In allegato troverai i |           |
| moduli necessari da stampare e compilare. Questa mail è inviata automaticamente dal sistema in fase di registrazione. Puoi utilizzare la funzione Inviami duplicato mail iscrizione        |           |
| per ricevere nuovamente la mail in caso tu non l'abbia ricevuta.                                                                                                    |           |
|                                                                                                    |           |
|                                                                                                    |           |
| INSERIRE LA LICENZA DELL'ASSISTENTE TRIAL                                                                                                    |           |
|                                                                                                    |           |
| non oppigationa per procedure                                                                                                    |           |
| Lic. Ass. Trial / Passeggero*                                                                                                    |           |
|                                                                                                    |           |
|                                                                                                    |           |
|                                                                                                    |           |
| INSERIRE LA LICENZA DEL PASSEGGERO SIDECAR (NON OBBLIGATORIO PER PROSEGUIRE)                                                                                                    |           |
| Lic Pass Sidecar*                                                                                                    |           |
|                                                                                                    |           |
|                                                                                                    |           |
|                                                                                                    |           |
|                                                                                                    |           |
| Satva i Dati per la quietanza Esci senza sativare i inviami duplicato Etimina Iscrizione                                                                                                   |           |
|                                                                                                    |           |
|                                                                                                    |           |
|                                                                                                    |           |

## 13 SEI ISCRITTO, TI ARRIVERA' UNA E MAIL DI CONFERMA all'INDIRIZZO CON IL QUALE CI SI E' REGISTRATI